# ةداەش ةيحالص ءاەتنا تاەيبنت ESA مەفي ةصصخملا CA قمئاق

تايوتحملا

<u>ةمدقملاا</u> <u>قمدختسملا تانوكملا</u> <u>قيساسأ تامولعم الحلا</u> <u>قلص تاذ تامولعم</u>

### ەمدقملا

ىلع (CA) صصخملا قدصملا عجرملا ةداەش ةيحالص ءاەتنا تاەيبنت دنتسملا اذە فصي نم (ESA) قنمآ ينورتكلإ ديرب ةرابع Async OS 14.x، ليدب لح لح ىلإ ةفاضإلاب.

## ةمدختسملا تانوكملا

ليغشتلا ماظن لغشي يذلا ESA ىلإ دنتسملا اذه يف ةدراولا تامولعملا دنتست Async OS 14.0 ل.ىلعأ ارادصإ وأ 14.0.

ةصاخ ةيلمعم ةئيب يف ةدوجوملا ةزهجألاا نم دنتسملا اذه يف ةدراولا تامولعملا ءاشنإ مت. تناك اذإ .(يضارتفا) حوسمم نيوكتب دنتسملا اذه يف ةمدختسُملا ةزهجألا عيمج تأدب رمأ يأل لمتحملا ريثأتلل كمهف نم دكأتف ،ليغشتلا ديق كتكبش.

# ةيساسأ تامولعم

اذإ ام ديكأت ءالمعلاا نم بلطي ،Async OS 14.x ليغشتلا ماظن ىلا ةيقرتلاا ةيلمع ءانثأ متيو .ةصصخملا قدصملا عجرملا ةمئاقب ةميدقلا ماظنلا تاداهش قاحلا يف نوبغري اوناك رفوتتو ،هاندأ ةشاشلا ةطقل يف حضوم وه امك 14.0 رادصإلا تاظحالم يف اضيأ كلذ قيثوت رادصإلا لوح ةلماك تاظحالم <u>انه</u>.

| Certificate Authority<br>Configuration Changes | The Certificate Authority (CA) configuration changes are applicable in any one of the following scenarios:                                                                                                    |
|------------------------------------------------|----------------------------------------------------------------------------------------------------|
|                                                | • Upgrade from a lower AsyncOS version to AsyncOS 14.0 version and later.                                                                                                    |
|                                                | <ul> <li>Install AsyncOS 14.0 for Cisco Secure Email Gateway for the first<br/>time.</li> </ul>                                                                                                    |
|                                                | The following changes are made to the Certificate Authorities list:                                                                                                    |
|                                                | <ul> <li>You can view the count and details of custom and system CA certificates in your email gateway.</li> <li>Use the Managed Trusted Root Certificates option in Network &gt; Certificates &gt; page to view the custom or system CA certificate details.</li> </ul>                               |
|                                                | • You can upload, delete, or append the custom CA certificate in your email gateway.                                                                                                    |
|                                                | <ul> <li>You will not be able to upload duplicate custom CA certificates to<br/>your email gateway.</li> </ul>                                                                                                    |
|                                                | • [Applicable for new AsyncOS install only]: You can update the existing system CA certificate bundle to the latest available version. Use the Update Now option in Network > Certificates page in the web interface or the updatenow CLI command to update the existing system CA certificate bundle. |
|                                                | • [Applicable for AsyncOS upgrade only]:                                                                                                    |
|                                                | <ul> <li>During upgrade, you can choose to append the valid CA<br/>certificates from the system CA bundle (of the current AsyncOS<br/>build) to the custom CA bundle of the upgraded AsyncOS build.</li> </ul>                                                                                         |
|                                                | Note The backup of the current system CA bundle is stored in the following location - /data/pub/systemca.old/trustedca.old.pem                                                                                                    |
|                                                | <ul> <li>After upgrade, the system CA certificate bundle of the current<br/>AsyncOS build is updated to the latest version automatically.</li> </ul>                                                                                                    |

#### ةلكشملا

ةمئاقلاب ةقحلملا ةميدقلا ماظنلا تاداهش ةيحالص يەتنت دق ،14.x ىلإ ةيقرتلا دعب ةيلاتلا لشم تاھيبنت روەظ ىلإ يدؤي امم تقولا رورمب ةصصخملا.

26 وينوي 26 CA:Root CA Generalitat Valencia" كتداەش ةيحالص يەتنتس 0400- 21:27:29 وينوي 26 ciana" لالخ (مايأ) مايأ 5 ل

اەقاحلإ مت يتلا ةميدقلا ماظنلا تاداەش ةيحالص ءاەتنا ىلإ تاەيبنتلا ەذە ريشت بارتقا دنع اقبسم اەمادختسإ مت ةصصخم ةداەش وأ ةيقرتلا تقو ةصصخملا ةمئاقلاب .ةيحالصلا ءاەتنا

### الحل

ةصصخملا ةمئاقلا يف ةميدقلا ماظنلا تاداهشب ةصاخلا تاهيبنتلا نأ ىلٍ هابتنالا ىجري اهتيحالص يەتنت اەكرت وأ قصصخملا ةمئاقلا نم اەتلازا رايتخا كنكميو ،ةيمالعإ نوكت.

.ەيف بوغرم ريغ اەيبنت اەضعب ملتسي نكلو ،ةمدخلا ريغ ىلع رثۇت يەو

اءزج تسيلو كتسسؤم لبق نم ةبولطم ةصصخم قدصم عجرم ةداهش لوح تاهيبنت تيأر اذا ةداهش ىلع لوصحلل ينعملا قدصملا عجرملا ىلإ لوصولا كنكمي ،ايلاح ماظنلا ةمئاق نم <u>انه</u> يئاهنلا مدختسملا قلدأ يف حضوم وه امك اهلادبتساو ةثدحم.

رثۇي ال ،يرود لكشبو ةيقرتلا دعب ايئاقلت ماظنلل قدصملا عجرم ةداەش ةمزح ثيدحت متي يف ةدوجوملا تاداەشلا لمع ىلع ةصصخملا ةمئاقلا يف ةدوجوملا تاداەشلا قيحالص ءاەتنا ماظنلا ةمئاق.

ىلا لاقتنالا المات المات المات المات المات المات المات المات المات المات المات المات المات المات المات المات ال تادادعإلا ريرحت :ةقدصملا عجارملا <- تاداهشلا <- ةكبشلا

رماوأ مادختسإ وأ لقنتلا ةمئاق سفن نم ةصصخملا مئاوقلاو ماظنلا ريدصت اضيأ كنكمي وه امك نيتمئاقلا الك يف تاداهشلل ةيوديلا ةعجارملل (CLI) رماوألا رطس ةهجاو ةيحالص بولطم.

اميف ،صصخملا قدصملا عجرملا ةمئاق يف ةداەشلا ءاشنا تاەيبنت ةلازا يف بغرت تنك اذا زاەجلا ىل| SSH مدختسي لوؤسم ةطساوب اەذيفنت نكمي يتلا تاوطخلا يلي.

ىلٍ ادانتسا ةصصخملا ةمئاقلا يف ةداەشلا عقوم/مسا نم ققحتلا ىجري :**قظحالم** ەاندأ ةذوخأملا ةنيعلا جارخا نع فلتخي دق ەنأ ىري يذلا ەيبنتلا.

#### example.com> certconfig

Choose the operation you want to perform: - CERTIFICATE - Import, Create a request, Edit or Remove Certificate Profiles - CERTAUTHORITY - Manage System and Customized Authorities - CRL - Manage Certificate Revocation Lists []> certauthority Certificate Authority Summary Custom List: Enabled System List: Enabled Choose the operation you want to perform: - CUSTOM - Manage Custom Certificate Authorities - SYSTEM - Manage System Certificate Authorities []> custom Choose the operation you want to perform: - DISABLE - Disable the custom certificate authorities list - IMPORT - Import the list of custom certificate authorties - EXPORT - Export the list of custom certificate authorties - DELETE - Remove a certificate from the custom certificate authorty list - PRINT - Print the list of custom certificate authorties - CHECK\_CA\_FLAG - Check CA flag in uploaded custom CA certs []> delete You must enter a value from 1 to 104. 1. [AAA Certificate Services] 2. [ANCERT Certificados CGN]

- 3. [ANCERT Certificados Notariales]
- 4. [ANCERT Corporaciones de Derecho Publico]
- 5. [Actalis Authentication Root CA]

```
6. [Admin-Root-CA]
7. [Agence Nationale de Certification Electronique]
8. [Agence Nationale de Certification Electronique]
9. [America Online Root Certification Authority 1]
10. [America Online Root Certification Authority 2]
11. [Autoridad Certificadora Raiz de la Secretaria de Economia]
12. [Autoridad de Certificacion de la Abogacia]
13. [Baltimore CyberTrust Root]
14. [COMODO Certification Authority]
15. [COMODO RSA Certification Authority]
16. [Certipost E-Trust TOP Root CA]
17. [Certum CA]
18. [Chambers of Commerce Root]
19. [Cisco Root CA 2048]
20. [ComSign Advanced Security CA]
21. [ComSign CA]
22. [ComSign Secured CA]
23. [Cybertrust Global Root]
24. [D-TRUST Root Class 2 CA 2007]
25. [D-TRUST Root Class 3 CA 2007]
26. [DST Root CA X3]
27. [DigiCert Assured ID Root CA]
28. [DigiCert Baltimore CA-2 G2]
29. [DigiCert Global Root CA]
30. [DigiCert Global Root G2]
31. [DigiCert High Assurance EV Root CA]
32. [E-CERT ROOT CA]
33. [Echoworx Root CA2]
34. [Entrust Root Certification Authority - G2]
35. [Entrust Root Certification Authority]
36. [GLOBALTRUST]
37. [GeoTrust Global CA]
38. [GeoTrust Primary Certification Authority - G2]
39. [GeoTrust Primary Certification Authority - G3]
40. [GeoTrust Primary Certification Authority]
41. [GeoTrust RSA CA 2018]
42. [GeoTrust SSL CA - G2]
43. [GeoTrust Universal CA 2]
44. [GeoTrust Universal CA]
45. [Global Chambersign Root]
46. [GlobalSign PersonalSign 2 CA - SHA256 - G3]
47. [GlobalSign Root CA]
48. [GlobalSign]
49. [GlobalSign]
50. [Go Daddy Root Certificate Authority - G2]
51. [Hongkong Post Root CA 1]
52. [HydrantID SSL ICA G2]
53. [InfoNotary CSP Root]
54. [NetLock Minositett Kozjegyzoi (Class QA) Tanusitvanykiado]
55. [Network Solutions Certificate Authority]
56. [OISTE WISeKey Global Root GA CA]
57. [Post. Trust Root CA]
58. [QuoVadis Root CA 2]
59. [Root CA Generalitat Valenciana]
<<<<<< Select this one based on sample alert above
60. [S-TRUST Authentication and Encryption Root CA 2005:PN]
61. [SSC Root CA A]
62. [SSC Root CA B]
63. [SSC Root CA C]
64. [Secure Global CA]
65. [SecureTrust CA]
66. [Serasa Certificate Authority III]
67. [Serasa Certificate Authority II]
68. [Serasa Certificate Authority I]
```

```
69. [Starfield Services Root Certificate Authority]
70. [SwissSign Gold CA - G2]
71. [SwissSign Platinum CA - G2]
72. [SwissSign Silver CA - G2]
73. [Swisscom Root CA 1]
74. [TC TrustCenter Class 2 CA II]
75. [TC TrustCenter Class 3 CA II]
76. [TC TrustCenter Class 4 CA II]
77. [TC TrustCenter Universal CA II]
78. [TC TrustCenter Universal CA I]
79. [TDC OCES CA]
80. [Trusted Certificate Services]
81. [UCA Global Root]
82. [UCA Root]
83. [USERTrust RSA Certification Authority]
84. [VAS Latvijas Pasts SSI(RCA)]
85. [VRK Gov. Root CA]
86. [VeriSign Class 3 Public Primary Certification Authority - G5]
87. [VeriSign Universal Root Certification Authority]
88. [Visa Information Delivery Root CA]
89. [Visa eCommerce Root]
90. [WellsSecure Public Root Certificate Authority]
91. [XRamp Global Certification Authority]
92. [thawte Primary Root CA - G3]
93. [thawte Primary Root CA] Select the custom ca certificate you wish to delete
[]> 59
Are you sure you want to delete "Root CA Generalitat Valenciana"? [N]> Y
Custom ca certificate "Root CA Generalitat Valenciana" removed
Choose the operation you want to perform:
- DISABLE - Disable the custom certificate authorities list
- IMPORT - Import the list of custom certificate authorties
- EXPORT - Export the list of custom certificate authorties
- DELETE - Remove a certificate from the custom certificate authorty list
- PRINT - Print the list of custom certificate authorties
- CHECK_CA_FLAG - Check CA flag in uploaded custom CA certs
[]> [ENTER]
Certificate Authority Summary
Custom List: Enabled
System List: Enabled Choose the operation you want to perform:
- CUSTOM - Manage Custom Certificate Authorities
- SYSTEM - Manage System Certificate Authorities
[]> [ENTER]
Choose the operation you want to perform:
- CERTIFICATE - Import, Create a request, Edit or Remove Certificate Profiles
- CERTAUTHORITY - Manage System and Customized Authorities
- CRL - Manage Certificate Revocation Lists
[]> [ENTER]
example.com> commit
```

Please be sure to commit the change at the end.

#### ةلص تاذ تامولعم

• <u>Cisco نم ةنمآلا ينورتكلالا ديربلا ةرابع رادصا تاظحالم</u> • <u>نم ةنمآلا ينورتكلالا ديربلا ةرابعل يئامنل</u>ا م<u>دختسملا قلدا</u>

ةمجرتاا مذه لوح

تمجرت Cisco تايان تايانق تال نم قعومجم مادختساب دنتسمل اذه Cisco تمجرت ملاعل العامي عيمج يف نيم دختسمل لمعد يوتحم ميدقت لقيرشبل و امك ققيقد نوكت نل قيل قمجرت لضفاً نأ قظعالم يجرُي .قصاخل امهتغلب Cisco ياخت .فرتحم مجرتم اممدقي يتل القيفارت عال قمجرت اعم ل احل اوه يل إ أم اد عوجرل اب يصوُتو تامجرت الاذة ققد نع اهتي لوئسم Systems الما يا إ أم الا عنه يل الان الانتيام الال الانتيال الانت الما